# EPSON STYLUS PHOTO R320 Series Instalación

Veja as instruções em Português na parte de trás.

### 1. Desembalaje

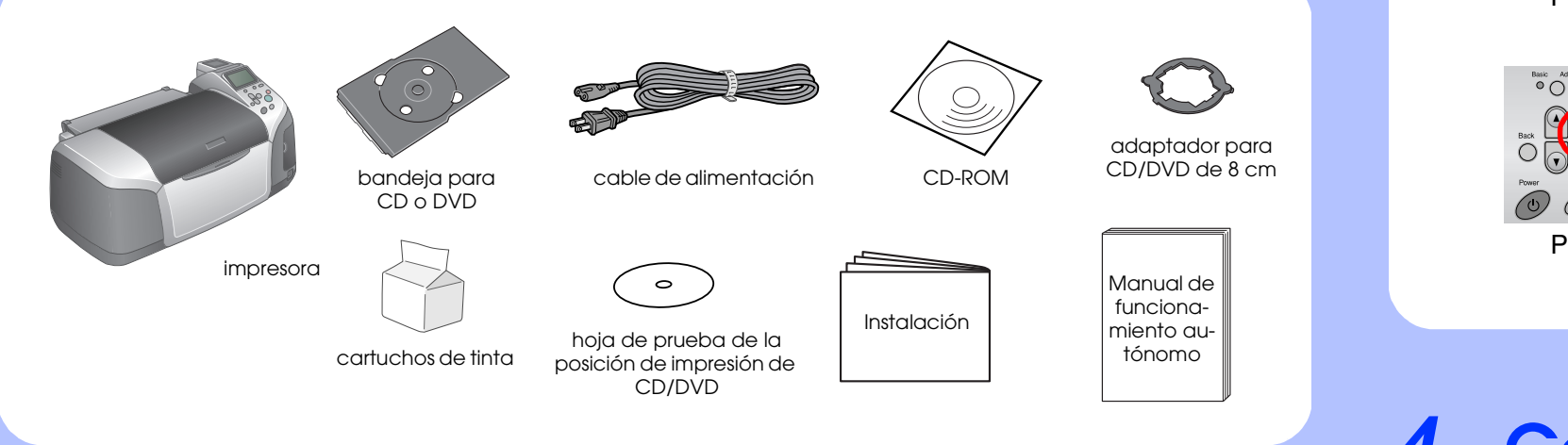

### 2. Enchufado e instalación de los cartuchos de tinta

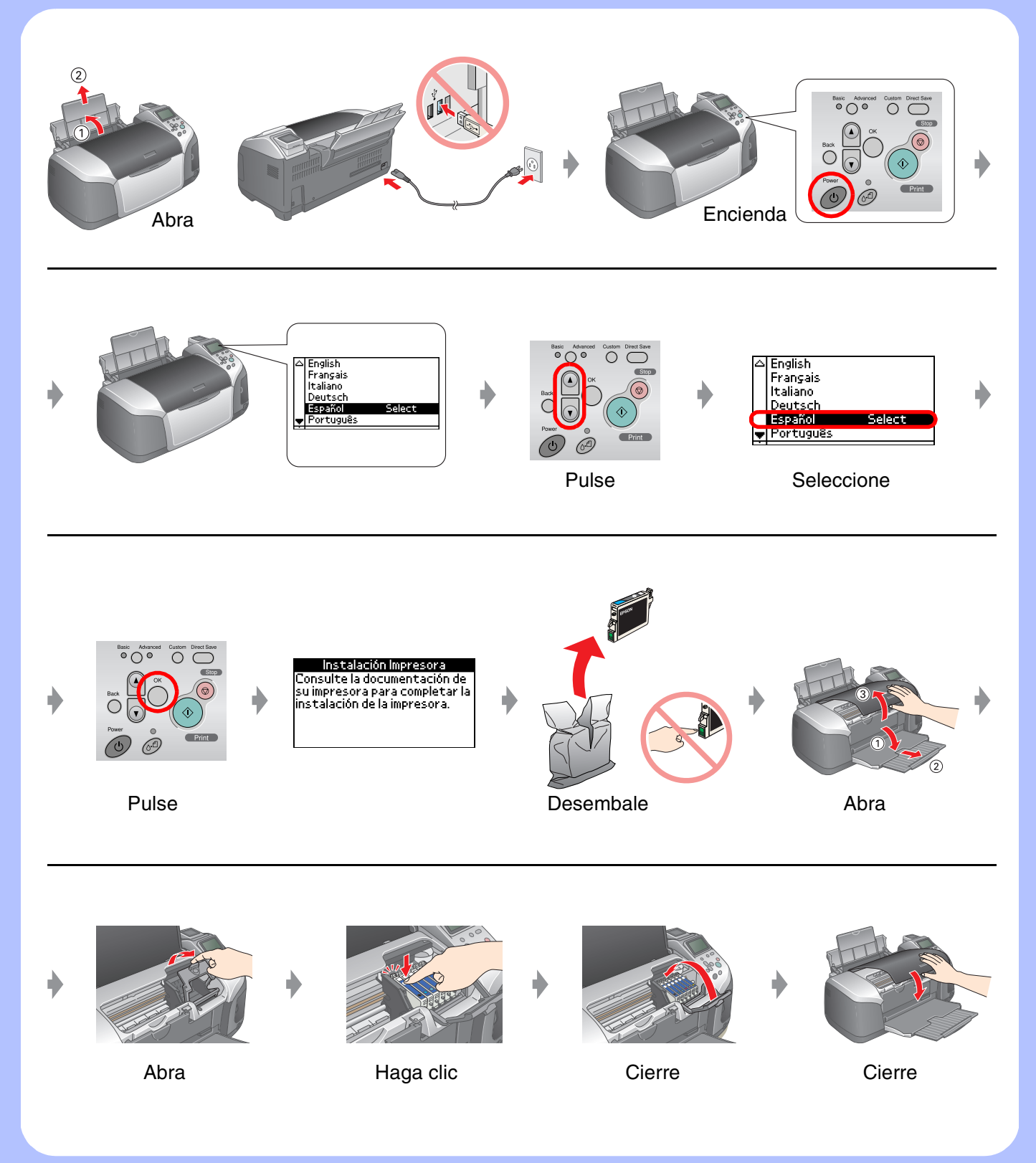

## 3. Carga de la tinta

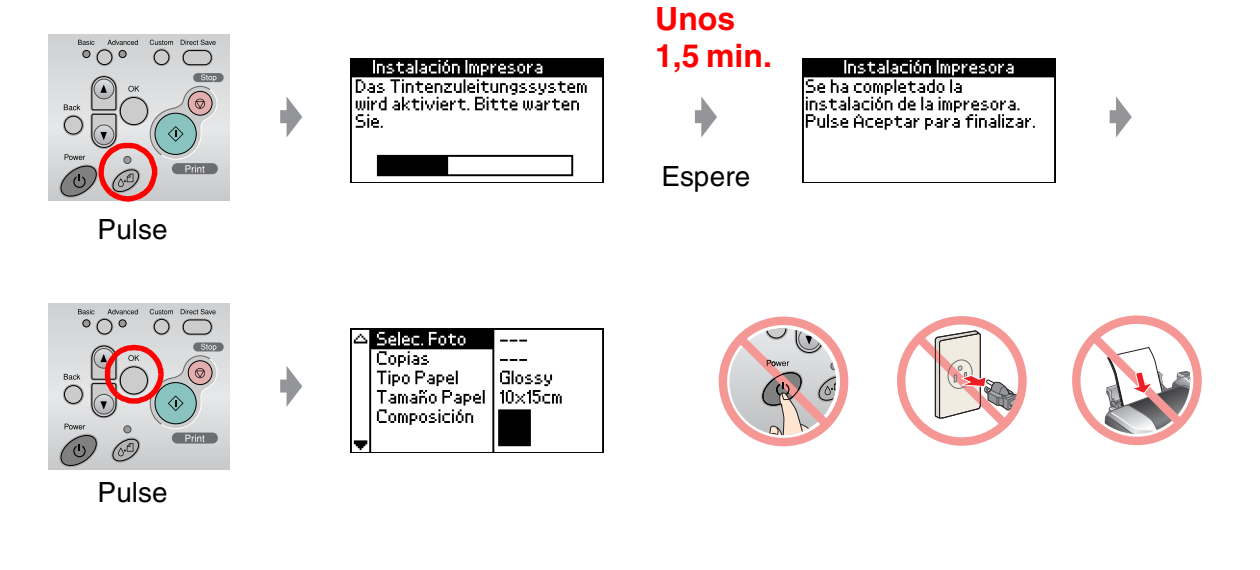

### 4. Conexión a un ordenador

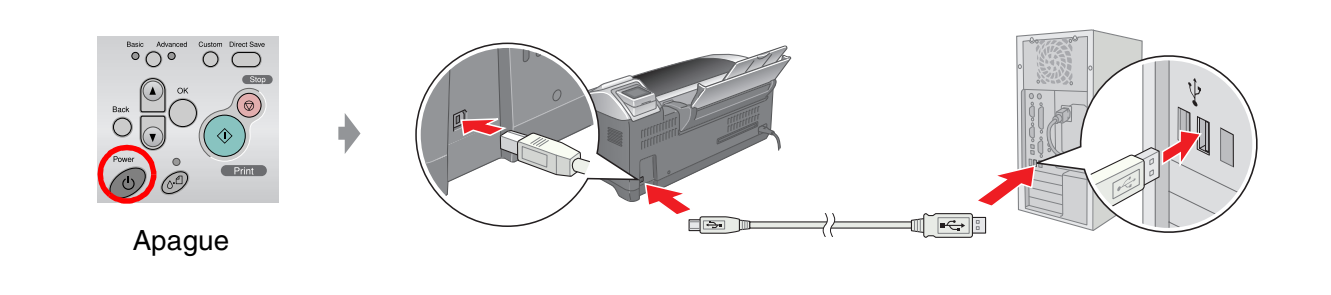

#### 5. Instalación del software

#### **En Windows**

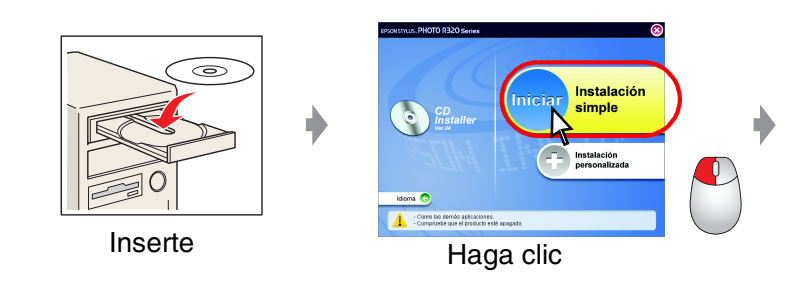

Si no aparece el cuadro de diálogo del instalador, haga doble clic en el icono del CD-ROM.

#### **En Macintosh**

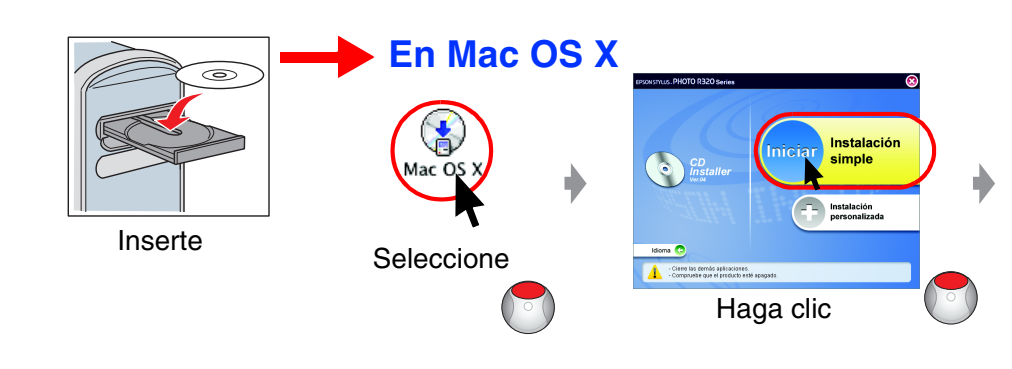

□ En Mac OS 9: Vaya al siguiente sitio para descargar el controlador. http://www.epson.com

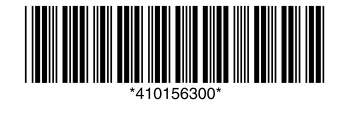

### 6. Carga del papel

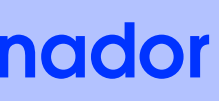

### Siga las instrucciones que aparezcan en la pantalla.

Siga las instrucciones que aparezcanen la pantalla.

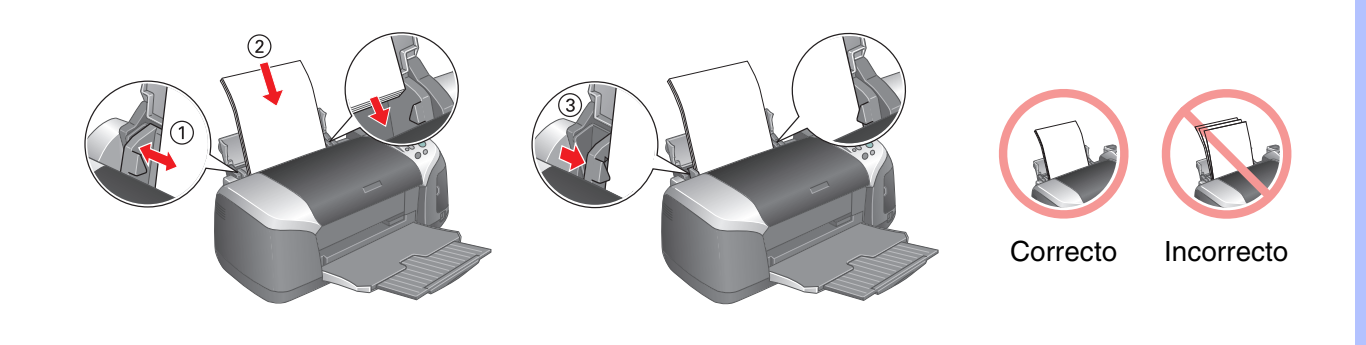

### 7. Cómo obtener más información

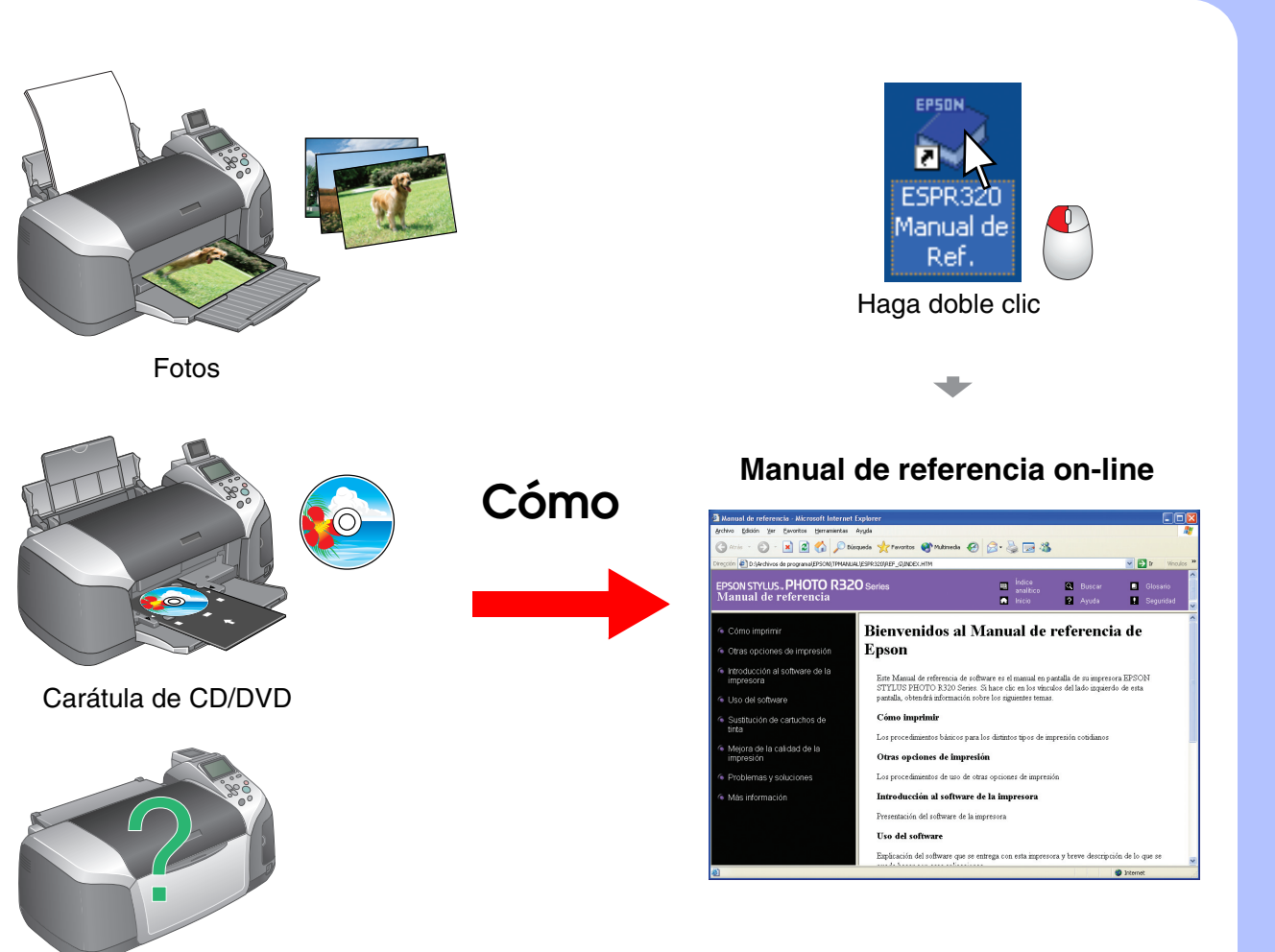

Solución de problemas